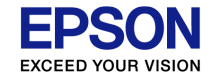

## 給与システム 「労働保険料申告書の資料」こんなときには

### 労働保険料申告書の資料を作成する流れと、よくあるお 問い合わせについて説明します。

Rev:H2701

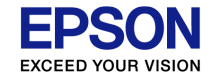

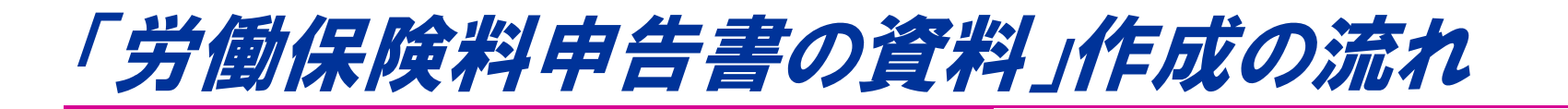

#### 給与システムで「労働保険料申告書の資料」を作成す る際の流れについて説明します。

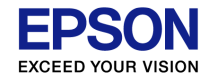

# 「労働保険料申告書の資料」作成の流れ

#### 【Step1】 処理月を選択

[データ選択・保守] 画面で4月~7月のいずれかの月 を選択します。

※ [会社/計算条件の設定] 画面の「支給日の特別 処理」が「翌月日付(特別)」に設定されている場合は、 3月~6月を選択します。

| ¥<br>終了(ESC)   | OK(F3)         | <b>新規(F4)</b>    | □£°-(F5)         | <b>更</b> 新(F6)       | <b>/</b><br>削除(F7) | <b>الرون (</b> F8) | الم | <b>20</b><br>年調合併(F2) | (F9)       | <b>%</b><br>∧ルプ(F1) | (F11)            |
|----------------|----------------|------------------|------------------|----------------------|--------------------|--------------------|-----|-----------------------|------------|---------------------|------------------|
| 検索条件           | 設定(」)          | ·<br>「検索表示。      | る 検索数            | 文: 5/5               |                    |                    |     |                       | 年度         | : 平成274             | 耳度以降 ▼           |
| 会社コート*         |                | -*-0.41 7/0      |                  | 会社名                  |                    |                    |     | 年度<br>TTCtV2/T        | ▲「処理       | 月(賞与回               | 数) 選択-<br>支払日    |
| 123496<br>SAMP | リンフル林<br>サンブル林 | 1111日<br> 式会社 [給 | →項目(基本<br>与項目(基本 | 、モート )]<br>、モート* )]  |                    |                    |     | 平成27年,<br>平成27年,      | <u>度</u> 0 | 1月 (                | )1月25日<br>)2月25日 |
| SAMPKA         | サンブル株          | 式会社〔給            | 与項目(拡張           | { <del>τ</del> -ト°)] |                    |                    |     | 平成27年,                | 度 0        | 4月 (                | 4月25日            |
| STAND          | 標準データ          |                  |                  |                      |                    |                    |     | 平成27年,                | 度 0        | 5月 0                | 15月25日           |
| STANDKA        | 標準データ          | (拡張モード)          |                  |                      |                    |                    |     | 平成27年,                | 度 J O      | 7月 (                | )7月25日           |

#### 【Step2】保険料額等の確認

1.保険料算定基礎額や料率等が水色項目に、表示 されます。必要に応じて上書入力します。

- 2. 申告済み概算保険料額を入力します。
- 3.延納の場合は「延納の申請」をチェックします。

#### 【Step3】充当の意思の見直し

充当の意思を選択します。
 1:労働保険料のみ充当
 2:一般拠出金のみ充当
 3:双方に充当

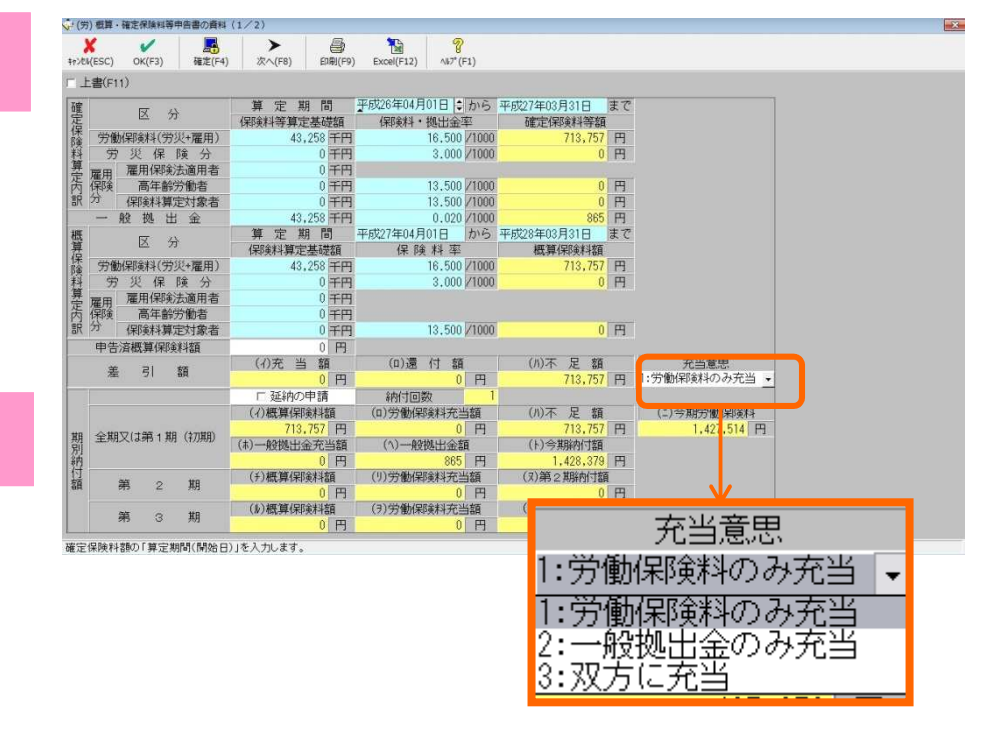

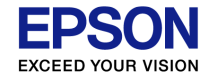

# 「労働保険料申告書の資料」作成の流れ

#### 【Step3】 転記用資料の印刷

- ・「概算・確定保険料等申告書の資料」
- ・「労働保険料・一般拠出金 算定基礎賃金集 計表」を印刷します。

#### 【Step4】 提出用紙に転記

都道府県労働局から郵送される提出用紙に転 記し、平成27年7月10日までに申告・納付し ます。

申告書と納付書は一緒に送られてきますので、 保険料を添えて都道府県労働局に納付します。 (納付先は都道府県労働局ですが、管轄の労働基準 監督署または銀行、郵便局などでも申告・納付ができ ます。)

| 14.2 | ) SLA - SELE IN SECTION COLUMN COLUMN | (17.2)                  |                   |                     |         |                                                                                                    |      |                      |
|------|---------------------------------------|-------------------------|-------------------|---------------------|---------|----------------------------------------------------------------------------------------------------|------|----------------------|
| 1/21 | K(ESC) OK(F3) 權定(F4)                  | ▶<br>☆へ(F8) 印刷(F5       | ) xcel(F12)       | <b>8</b><br>∧#7* (F | F1)     |                                                                                                    |      |                      |
| L    | :書(F11)                               |                         |                   |                     |         |                                                                                                    |      |                      |
| 確定   | 区分                                    | 算 定 期 間<br>保険料等算定基礎     | 平成26年04月<br>保険料・  | 01日<br>拠出金8         | から<br>軽 | 平成27年03月31日<br>確定保険料等額                                                                                                    | まで   |                      |
| 保险   | 労働保険料(労災+雇用)                          | 43,258 🗃 🏾              | 1                 | 16.500              | /1000   | 713,757                                                                                                    | 円    |                      |
| 科    | 労災保険分                                 | 0 7 -                   |                   | 3.000               | /1000   | 0                                                                                                    | 円    |                      |
| 弊    | 雇用 雇用保険法適用者                           | 0 🛱 🎞                   | l .               |                     |         |                                                                                                    |      |                      |
| 街    | 保険高年齢労働者                              | 0 🗃 🖬                   | 1                 | 13.500              | /1000   | 0                                                                                                    | 円    |                      |
| 訳    | 分 保険料算定対象者                            | 0 7 1                   |                   | 13.500              | /1000   | 0                                                                                                    | 円    |                      |
|      | 一般拠出金                                 | 43,258 🗃 🗖              | 1                 | 0.020               | /1000   | 865                                                                                                    | 円    |                      |
| 概    | 区分                                    | 算定期間                    | 平成27年04月          | 01日                 | から      | 平成28年03月31日                                                                                                    | まで   |                      |
| 界得   |                                       | 保険料算定基礎額                | 保険                | 料率                  |         | 概算保険料額                                                                                                    |      |                      |
| 陵    | 労働保険料(労災+雇用)                          | 43,258 ₹                |                   | 16.500              | /1000   | 713,757                                                                                                    | 円    |                      |
| 料質   | 穷災保険分                                 | 0 🕂 🖬                   |                   | 3.000               | /1000   | 0                                                                                                    | 円    |                      |
| 楚    | 雇用雇用保険法適用者                            | 0 7 1                   |                   |                     |         |                                                                                                    |      |                      |
| 内    | 保険 局年齡方數者                             | 0 7 9                   |                   |                     |         |                                                                                                    |      |                      |
| ar   | 7 保険科算定対象者                            | 0 = 0                   |                   | 13.500              | 71000   | 0                                                                                                    | H    |                      |
|      | 甲告済概算(彩發料額                            | 0 1                     |                   |                     |         |                                                                                                    |      | where has state over |
|      | 差 引 額                                 | (1)充 当 額                | (口)通              | 付額                  | _       | (ハ)不足額                                                                                                    | -    | 充当意思                 |
|      |                                       | 0 1                     |                   | 0                   | н       | /13,757                                                                                                    | H    | 1:方間用東科のみ尤当          |
|      |                                       | 「延納の甲請                  | 約付回               | 50                  | 1       |                                                                                                    |      |                      |
|      |                                       | (イ)概算保険料額               | (1)労働保            | 険料充当                | 部員      | (ハ)不足額                                                                                                    | -    | (二)今期労働保険料           |
| 期    | 全期又は第1期(初期)                           | 713.757                 |                   | 0                   | PH I    | 713,757                                                                                                    | PP   | 1,427,514 円          |
| 別    |                                       | (制)一般视出金充当              | (1)一般             | 现出金额                | A m     | (1)今期納付額                                                                                                    |      |                      |
| 招.   |                                       |                         | (11) 204 201 (22) | 865                 | H       | 1,428,379                                                                                                    | H    |                      |
| 額    | 第 2 期                                 | (ナ)4代,昇体形美料額            | (川労働保             | 陳科光兰                | 388     | (X)弗2期期的初額                                                                                                    | 1    |                      |
|      |                                       | (4) HIT 947 (CORORN #22 | (3) (4)(6)(0)     | U                   | 11      | (0) HO HOW - HOW - | E ST |                      |
|      | 第 3 期                                 | (原)代出與作和更料額             | (フノ方腹保            | 映科地兰                | 開設      | (7)号3共脉附行部                                                                                                    |      |                      |
|      |                                       | 1 0                     |                   | U                   | н       | U                                                                                                    | H    |                      |

#### 概算・確定保険料等申告書の資料

| 区分                         | ② 保B#科等算定基礎額 | ② 保険料・携出金率    | @ 確定保険科等額  |
|----------------------------|--------------|---------------|------------|
| 労働保険料(労災•雇用) <sup>(イ</sup> | 43,258 千円    | 16.500 / 1000 | 713,757 円  |
| 99.尖保険分<br>(D              | 0 千円         | 3.000 / 1000  | 0 F.       |
| 雇用保険分 (N<br>雇用保険法適用者分      | 0千円          |               |            |
| 單用保缺分 (二<br>高年齡所働者分        | 0 千円         | 13.500 / 1000 | 0 円        |
| 雇用保険分 (4<br>保険科算定対奏者分      | 0 千円         | 13.500 / 1000 | 0 F.       |
| -                          | 43,258 千円    | 0.020 / 1000  | 865 F.     |
| 既算保険料額 (算定期                | 間: 平成27年0    | 4月01日~ 平成     | 28年03月31日) |
| 医袋                         | © 保険料算定基礎的   | Q 保険料定        | 0 振算保険料额   |
| 労働保険料(労災+雇用) <sup>(イ</sup> | 43,258 千円    | 16.500 / 1000 | 713,757 F  |
| 99. 夏季 (D                  | 0 千円         | 3.000 / 1000  | 0 F.       |
| 雇用保険分 (N<br>雇用保険法適用者分      | 0 千円         |               |            |
| 雇用保険分 (1.<br>高年虧労働者分       | 0千円          |               |            |
| 雇用保险分 (4                   |              |               |            |

| ) 申告注           | 育概算保険料額:                      |              | )円          |             |
|-----------------|-------------------------------|--------------|-------------|-------------|
| 00(1)           | 差引額・充当額:                      |              | 円           |             |
| (D)             | 差引誦・還付額:                      |              | 田           |             |
| 00(h)           | 差引額・不足額:                      | 713.75       | 7 円         |             |
| 村团数             | :                             |              | व           |             |
| )<br>充当意<br>期別納 | 思:<br>付額                      | 1:労働保険       | 料のみ充当       |             |
|                 | (1)概算保険料額                     | (1) 労働保険科売当額 | (0)不足額      | (二) 今期労働保険料 |
| 全期又は            | 713.757 円                     | 0円           | 713,757 円   | 1.427.514 円 |
| 各1期<br>(1119月)  | (4) 一般现出金充品等                  | (4)一般挑出金額    | (卜)今期納付額    | 2           |
| GUAT            | 0円                            | 885 円        | 1,428,379 円 |             |
|                 | (5)優算保険料額                     | (1) 労働保険科売当額 | (3)第2期納付額   | -           |
| 82 <b>M</b>     | 0円                            | 0円           | 0 円         |             |
|                 | (11) 概算保険料額                   | (1) 労働保険科売言語 | (7)第3期納付額   |             |
| 83期             | 0円                            | 0円           | 0 円         |             |
| )常時使<br>)雇用保    | 用労働者数:<br>険被保険者数:             |              | 3 人<br>3 人  |             |
| 200 Hill X-T    | SCIENTIAL REPORTS INFORMATION | 2.27         |             |             |

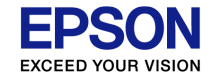

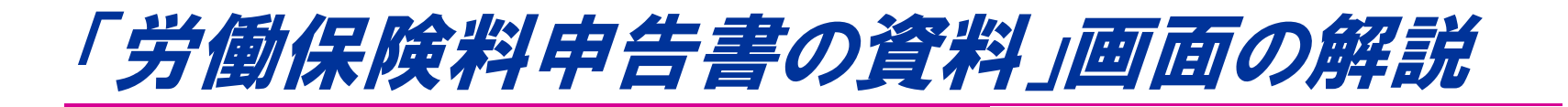

#### 「労働保険料申告書の資料」画面の各項目について 説明します。

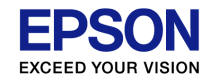

### 「労働保険料申告書の資料」画面の解説-<1/2画面>

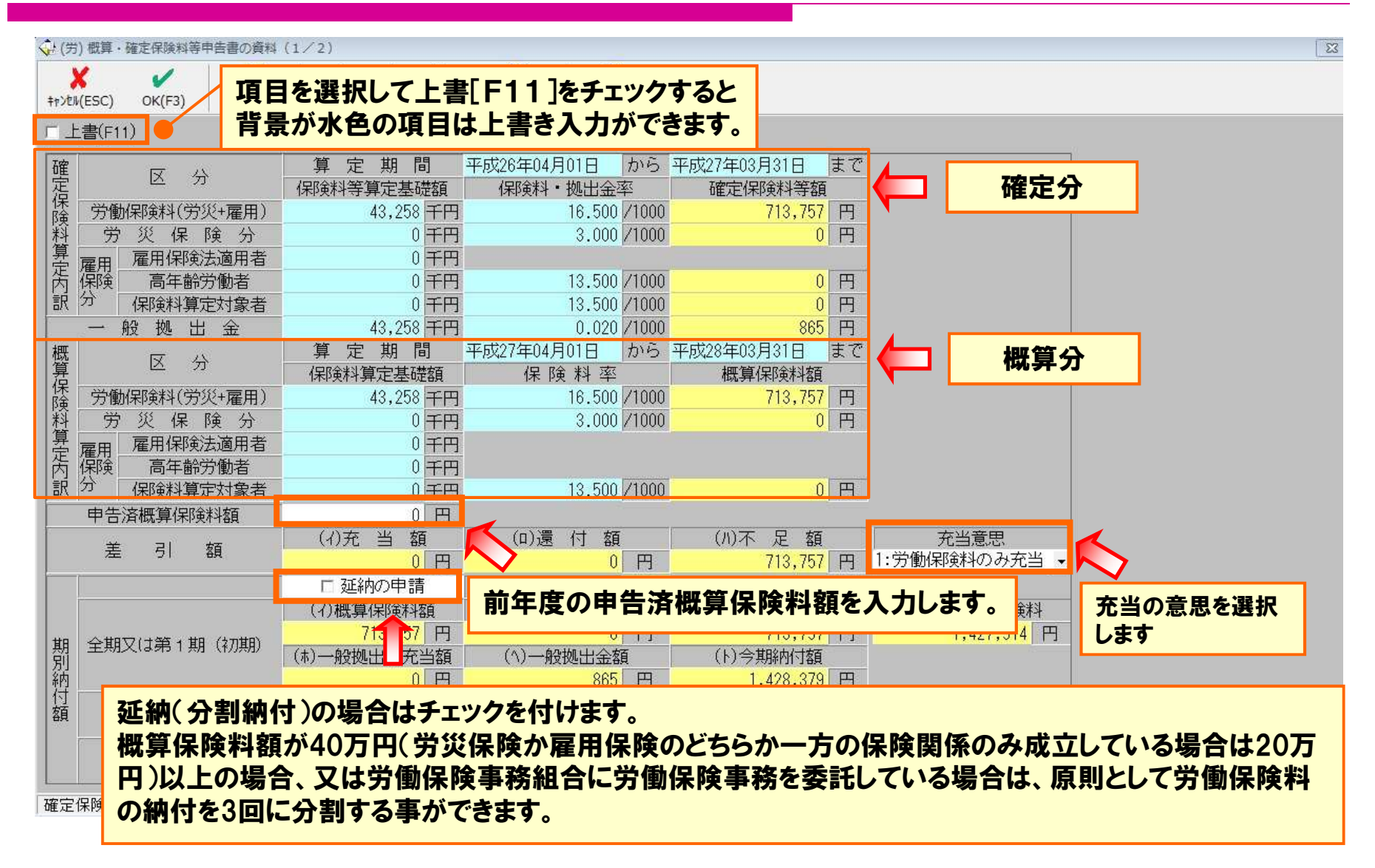

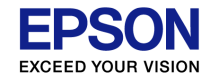

### 「労働保険料申告書の資料」画面の解説-<2/2画面>

| 📢 (労) 概算・6             | 確定保険料等申         | 申告書の資料        | 4 (2/2)        |         | 140                             |       |                            |             |            |       |                                     |      |                 |                |            | 23   |
|------------------------|-----------------|---------------|----------------|---------|---------------------------------|-------|----------------------------|-------------|------------|-------|-------------------------------------|------|-----------------|----------------|------------|------|
| <b>メ</b><br>キャンセル(ESC) | OK(F3)          | <b>雇</b> 定(F4 | ▶<br>() 次へ(F8) | ) Epi   | 🞒 <mark>1</mark><br>副(F9) Excel | (F12) | <mark>%</mark><br>∿⊮7°(F1) |             |            |       |                                     |      |                 |                |            |      |
| □上書(F11                | )               |               |                |         |                                 |       |                            |             |            |       |                                     |      |                 |                |            |      |
| 17                     |                 | )             |                | 災保険・    | 一般拠出金                           | 対象労働  | 動者数及び賃                     | <br>金       |            |       |                                     | 雇用   | 用保険対象被例         | 除者数            | 夜び金額       |      |
|                        |                 | 常月            | 月労働者           | 役員て     | 『労働者扱                           | ₿ã 8  | 寺労働者                       |             | 合計         | 被     | 保険者                                 | 役員で  | で被保険者扱          |                | 合計         | (5)  |
|                        |                 | (人)           | (円)            | (人)     | (円)                             | (人)   | (円)                        | (人)         | (円)        | (人)   | (円)                                 | (人)  | (円)             | (人)            | (円)        | (人)  |
| 26年                    | 04月             | 7             | 2,912,364      | 0       | 0                               | 0     | 0                          | 7           | 2,912,364  | 7     | 2,912,364                           | 0    | 0               | 7              | 2,912,364  |      |
|                        | 05月             | 7             | 2,921,486      | 0       | 0                               | 0     | 0                          | 7           | 2,921,486  | 7     | 2,921,486                           | 0    | 0               | 7              | 2,921,486  |      |
|                        | 06月             | 7             | 2,879,860      | 0       | 0                               | 0     | 0                          | 7           | 2,879,860  | 7     | 2,879,860                           | 0    | 0               | 7              | 2,879,860  |      |
|                        | 07月             | 7             | 2,903,533      | 0       | 0                               | 0     | 0                          | 7           | 2,903,533  | 7     | 2,903,533                           | 0    | 0               | 7              | 2,903,533  |      |
| -                      | 08月             | 7             | 2,914,861      | 0       | 0                               | 0     | 0                          | 7           | 2,914,861  | 7     | 2,914,861                           | 0    | 0               | 7              | 2,914,861  |      |
| -                      | 09月             | 7             | 2,881,891      | 0       | 0                               | 0     | 0                          | 7           | 2,881,891  | 7     | 2,881,891                           | 0    | 0               | 7              | 2,881,891  |      |
|                        | 10月             | 1             | 2,880,017      | 0       | 0                               | U     |                            | 1           | 2,880,017  | 1     | 2,880,017                           | 0    | 0               | 1              | 2,880,017  |      |
|                        | 11月             | 1             | 2,881,971      | 4 < 4 4 | (모儒:"                           | U     | U                          | 1           | 2,881,970  | 1     | 2,881,970                           |      | T 88 (2)        |                | 2,881,970  |      |
| 07/5                   | 12月             | 1             | 3,152,90       |         |                                 | U     | U                          | 1           | 3,152,969  | 1     | 3,152,969                           |      | ПЖ              |                | 3,152,969  |      |
| 214                    | 028             | 1             | 2,001,091      | 0       | U<br>0                          | 0     | U                          | 1           | 2,001,091  | 7     | 2,001,091                           | 0    | 0               | /<br>6         | 2,001,001  |      |
|                        | 02/3            | 7             | 2,100,031      | 0       | 0                               | 0     | 0                          | 7           | 2,100,031  | 7     | 2,100,091                           | 0    | 0               | 0              | 2,100,031  |      |
| 當与26年                  | 7日              | . (           | 4 825 000      | 0       | 0                               | 0     | 0                          | T           | 4 825 000  |       | 4 825 000                           | 0    | 0               | r.             | 4 825 000  |      |
| 26年                    | 12月             |               | 4,825,000      |         | 0                               |       | 0                          |             | 4,825,000  |       | 4,825,000                           |      | 0               |                | 4,825,000  |      |
|                        |                 | -             | 0              |         | 0                               |       | 0                          |             | 0          |       | 0                                   |      | 0               |                | 0          |      |
| 年                      | 計               | 83            | 43,258,683     | 0       | 0                               | 0     | 0                          | 83          | 43,258,683 | 83    | 43,258,683                          | 0    | 0               | 83             | 43,258,683 |      |
|                        |                 | e orderet     |                |         |                                 |       |                            | 労ジ          | 《保険分       |       | and the second second second second | 雇    | 用保険分            |                |            | _    |
|                        |                 |               |                |         |                                 |       | 甲告書へ転                      | 合計の         | 年計(千円)     | 合計の   | 年計(千円)                              | 高年齢  | の年計(千円)         | 差              | 引(千円)      | 合計   |
|                        |                 |               |                |         |                                 |       |                            |             | 43,258     |       | 43,258                              |      | 0               | in the second  | 43,258     |      |
|                        |                 |               |                |         |                                 | 1     | 常時使用労働                     | )者数(労       | 災保険対象者     | 「数)」  | 雇用保険被保                              | 険者数  |                 |                | うち免除対象     | 高年i  |
| -ر جز غد               | م <u>مد</u> / ۲ | - 4 -         | جر عد          | 405     | •                               | 62/_L | /                          | - <b>**</b> |            | #n —: |                                     | ± +n | <b>13 - 1</b> 2 | ما مار         |            |      |
| 同中グ                    | う( 則 泊          | <b>F4月</b>    | ~則年            | 125     | ヨ)の玉                            | 観に    | <u>牛及男</u>                 | <u>.</u> 新氏 | 近し、当       | 期ア    | ータへ                                 | 育報   | がコヒー            | -51            | します。       |      |
| トップ                    | 午度              | 百名            | 後に             | 新年・     | データじ                            | -豆-   | って宝編                       | あ訂          | エレア        | ±. 4  | 全年のう                                | ř    | タレニョナル          | ~~~~           | いを好け       | + 12 |
|                        |                 | 、工利           |                | -+- נינ | / //                            | - — - | ノ、大将                       | Į C P.      |            | 0,    | 7 <del>4</del> V//                  |      |                 | - 1 <b>X</b> V | ノエアに       | 51X  |
| 映され                    | ほせん             | 0             |                |         |                                 |       |                            |             |            |       |                                     |      |                 |                |            |      |

訂正する際は、上記画面(算定基礎賃金集計表)から、正しい金額を上書入力してください。

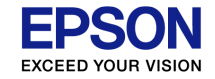

# 「労働保険料申告書の資料」に関するよくある お問い合わせ

### 労働保険料申告書の資料に関するよくある お問い合わせについて説明します。

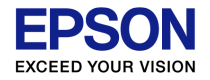

# (労)保険料申告書の資料のボタンが押せません。

#### A [データ選択・保守] 画面で、4月~7月のいずれかの月を選択して メニューに入り直してください。

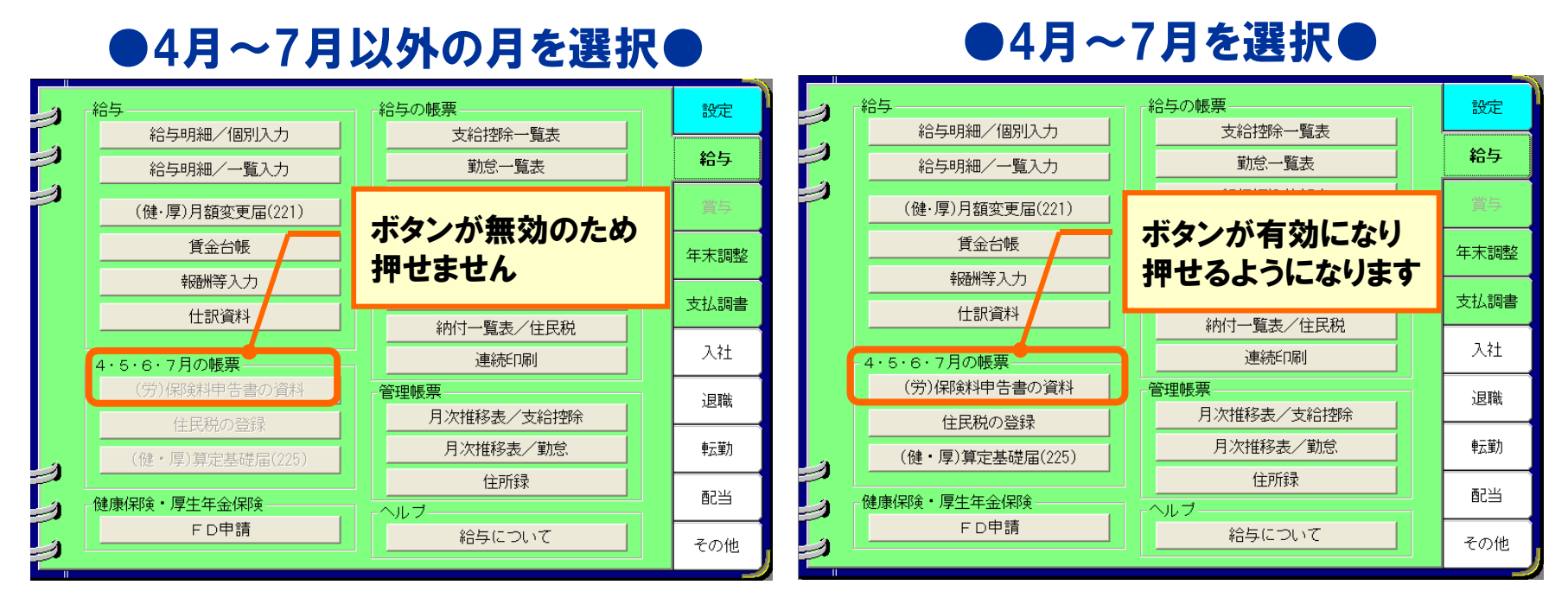

※[会社/計算条件の設定]画面の「支給日の特別処理」が「翌月支給(特別)」に設定されている 場合は、3月~6月のいずれかの月を選択し、メニューに入ります。

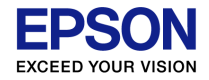

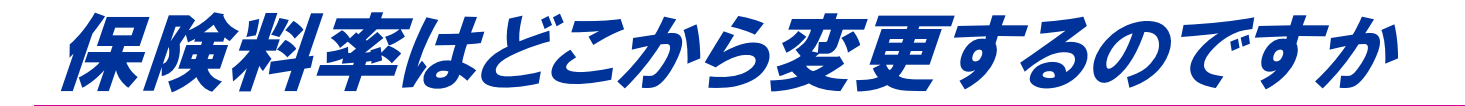

#### A [労働保険料申告書の資料] 画面で、お客様の事業の種類にあわせて、確定分は<u>改定前の各保険料</u> <u>率</u>で、概算分は<u>改定後の各保険料率</u>で上書き入力して変更してください。

※平成27年度から労災保険料率が改定されました

http://www.mhlw.go.jp/seisakunitsuite/bunya/koyou\_roudou/roudoukijun/hoken/dl/150403-01.pdf

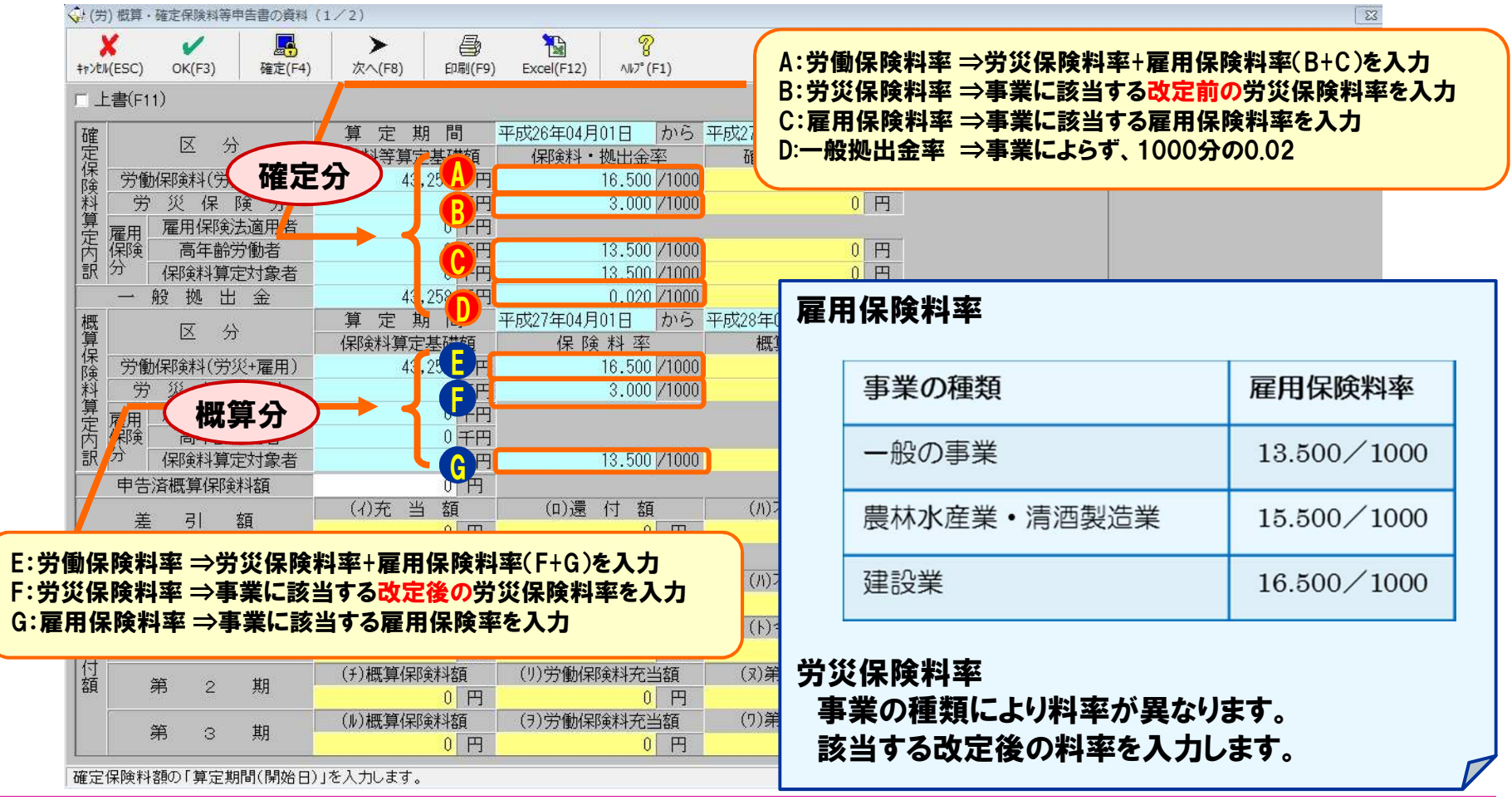

(C) EPSON SALES JAPAN CORPORATION , All rights reserved.2015

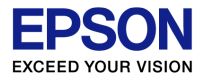

## 申告済概算保険料額>確定保険料額の場合、 差引額の集計はどのように計算されますか?

| A 充当意                                                                                                    | 思の選択により                                                                                                    | <b>ミ計が異な</b>                                                                                      | います。                                                                          | 充当意思<br>1:労働保険料のみ<br>1:労働保険料のみ                                                                                                    | !<br>9充当 →<br>9充当                                                                   |
|----------------------------------------------------------------------------------------------------|----------------------------------------------------------------------------------------------------|---------------------------------------------------------------------------------------------------|-------------------------------------------------------------------------------|----------------------------------------------------------------------------------------------------|-------------------------------------------------------------------------------------|
| <ul> <li>         (労) 概算・確定保険料等申告書の資料      </li> <li>         ★ ✓     </li> </ul>                                                                                                    | ¥ (1∕2)<br>▶ <b>⊜ №</b> ?                                                                                                    |                                                                                                   |                                                                               | 2:一般拠击金の。<br>3:双方に充当                                                                                                    | ゆれヨ<br>                                                                             |
| キャンbl(ESC)     OK(F3)     確定(F4)       確定     区 分       労働(保険料(労災+雇用)       労災(保)     分       厚田     雇用保険法適用者       高年齢労働者       訳     一般拠出金       概算     区分       労働(保険料)(労災+雇用)       労災(保)       第     一般拠(大)       ウ     労働(保険料)(労災+雇用)       労働(保険料)(労災+雇用)       労働(保険料)(労災+雇用)       労働(保険料)(労災+雇用)       労災(保)       労災(保)       (民)       労災(保)       (日)       労災(保)       (日)       (日)                                                                                                    | 次へ(F8)         印刷(F9)         Excel(F12)         ハルプ (F1)           算定期間         平成26年04月01日         かい<br>保険料等算定基礎額         小レプ (F1)           保険料等算定基礎額         保険料・拠出金率         43,258         千円         16.500 /10           0         千円         3.000 /10         0         7円           0         千円         13.500 /10         0           0         千円         13.500 /10         0           0         千円         13.500 /10         0           0         千円         13.500 /10         0           43,258         千円         0.020 /10         10           算定期間         平成27年04月01日         かい         0           (保険料算定基礎額         保険料率         16.500 /10         0           0         千円         3.000 /10         3.000 /10 | 5<br>平成27年05月31日<br>確定保険料等額<br>713,757<br>00<br>00<br>00<br>00<br>00<br>00<br>00<br>00<br>00<br>0 | H25年より<br>1:労働保険料<br>充当(1期目<br>2:一般拠出金<br>を還付額へ<br>3:双方に充当<br>の順に充当し<br>働保険料額 | 当意思」の選択が<br>のみ充当:①と②<br>~3期目の労働保<br>のみ充当:③を充<br>ま計(一般拠出金の<br>:1期目の労働保<br>し、余りがある場合<br>に充当します                                                                                                    | 追加されています。<br>を相殺した差額を<br>険料額のみに充当)<br>当額へ転記し残り<br>のみに充当)<br>険料額、一般拠出金<br>は2期目、3期目の労 |
| 算<br>定保時<br>保険<br>記<br>分<br>年<br>保険<br>合<br>年<br>齢<br>労<br>働<br>者<br>一<br>保険<br>合<br>年<br>齢<br>労<br>働<br>者<br>一<br>保険<br>合<br>年<br>齢<br>労<br>働<br>者<br>一<br>保険<br>合<br>年<br>齢<br>労<br>働<br>者<br>一<br>保険<br>合<br>年<br>齢<br>労<br>働<br>大<br>の<br>子<br>働<br>う<br>働<br>本<br>参<br>う<br>働<br>本<br>参<br>う<br>働<br>本<br>参<br>う<br>働<br>本<br>多<br>一<br>本<br>参<br>う<br>働<br>本<br>参<br>う<br>働<br>本<br>多<br>一<br>本<br>多<br>一<br>本<br>参<br>う<br>働<br>本<br>多<br>一<br>本<br>多<br>一<br>本<br>多<br>一<br>本<br>多<br>一<br>本<br>多<br>一<br>本<br>う<br>の<br>本<br>ろ<br>本<br>参<br>動<br>か<br>も<br>本<br>ろ<br>の<br>本<br>う<br>の<br>本<br>ろ<br>一<br>本<br>う<br>の<br>か<br>本<br>ろ<br>本<br>う<br>の<br>香<br>本<br>参<br>う<br>働<br>本<br>ろ<br>本<br>ろ<br>本<br>う<br>の<br>本<br>ろ<br>本<br>う<br>の<br>本<br>ろ<br>本<br>ろ<br>本<br>う<br>の<br>本<br>ろ<br>本<br>ろ<br>本<br>ろ<br>本<br>ろ<br>本<br>ろ<br>本<br>ろ<br>本<br>ろ<br>本<br>ろ<br>本<br>ろ<br>本<br>ろ<br>本<br>う<br>本<br>ろ<br>本<br>ろ<br>本<br>ろ<br>本<br>ろ<br>本<br>ろ<br>本<br>ろ<br>本<br>ろ<br>本<br>う<br>本<br>う<br>本<br>ろ<br>本<br>ろ<br>本<br>ろ<br>本<br>ろ<br>本<br>ろ<br>本<br>ろ<br>本<br>ろ<br>本<br>ろ<br>本<br>う<br>本<br>本<br>ろ<br>本<br>ろ<br>本<br>ろ<br>本<br>う<br>本<br>ろ<br>本<br>ろ<br>本<br>う<br>本<br>本<br>う<br>本<br>本<br>う<br>本<br>本<br>本<br>本<br>本<br>本<br>本<br>本<br>本<br>本<br>本<br>本<br>本 | 0 千円<br>0 千円<br>0 千円<br>13.500 /10                                                                                                    | 00 0 円                                                                                            | 確定区分<br>保<br>保<br>労働(保険料料(労災+雇用)<br>料 労災保険分                                   | 算定期間     平成26年04月01日     か       深秋料等算定基礎額     保10秋料・拠出金率       43,258 千円     3.000 /10       0     千円     3.000 /10                                                                                                    | ら 平成27年03月31日 まで<br>000 713.777 円<br>000 0 円                                        |
| 差引額                                                                                                    | (4)充当額<br>(0)還付額<br>865円 35,378 円                                                                                                    | (川)不足額                                                                                            | - 萣 雇用 雇用保険法適用者<br>内保険 高年齡労働者<br>訳分 保険料算定対象者                                  | 0千円<br>0千円<br>13.500 /10<br>0千円<br>13.500 /10                                                                                                    |                                                                                     |
| 期<br>全期又(は第 1 期 (初期)<br>別<br>納                                                                                                    | <ul> <li>         ご 延納の申請         <ul> <li></li></ul></li></ul>                                                                                                    | 1<br>(/)不足額<br>10円<br>(ト)今期納付額<br>1713,757円                                                       |                                                                               | 10-12-06 11<br>17 定期間<br>175277€04月01日 か<br>175277€04月01日 か<br>175277€04<br>175277€04<br>175277€04<br>175277<br>175277<br>175277<br>175277<br>175277<br>175277<br>175277<br>175277<br>175277<br>175277<br>175277<br>175277<br>175277<br>175277<br>175277<br>1752777<br>175277<br>175277<br>175277<br>1752777<br>175277<br>1752777<br>1752777<br>1752777<br>17527777<br>17527777<br>17527777<br>175277777777<br>175277777777777777777777777777777777 | 65 10028年03月31日 まで<br>紙算保険料額<br>000 713.757 円<br>000 0 円                            |
|                                                                                                    | の概算保険料額(り労働保険料充当額                                                                                                    | <ul> <li>(ヌ)第2期納付額</li> <li>0 円</li> <li>(ワ)第3期納付額</li> </ul>                                     | 申告済概算(釈)()料額<br>差引額                                                           | 750,000 円<br>(イ) 光 当 額<br>865 円 35,378 F<br>1 2些対公子:前 新知道家                                                                                                    | (/)不足額<br>70円<br>2:一般機出金のみ充当・                                                       |
| 年<br>5<br>「延納の申請」の有無を選択します                                                                                                    |                                                                                                    | 1 0 円                                                                                             | 期 全期又は第1期(初期)<br>別<br>約<br>付<br>額 第 2 期                                       | (3)概算(環)執結<br>713,757 円<br>の F<br>の F<br>の F<br>の F<br>の F<br>の F<br>の F<br>の F                                                                                                    | (1))不足額<br>(1))不足額<br>(1)今期労働(網線科<br>713,757 円<br><b>み充当</b><br>11                  |

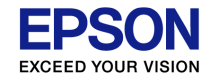

### 保険料算定基礎額を発生月ベースで集計できますか

#### A 申し訳ありませんが現在は支払月ベースの仕様となっております。 【参考】 R4シリーズにて、対応を行っております。

<R4では、前年3月~当年2月・前年4月~当年3月・前年5月~当年4月の集計期間が選択可能>

※[計算条件] 画面で「支給日の特別処理=翌月日付(特別)」の場合は、 3月度(4月〇日支給)~翌2月度(3月〇日支給)が集計期間となります。

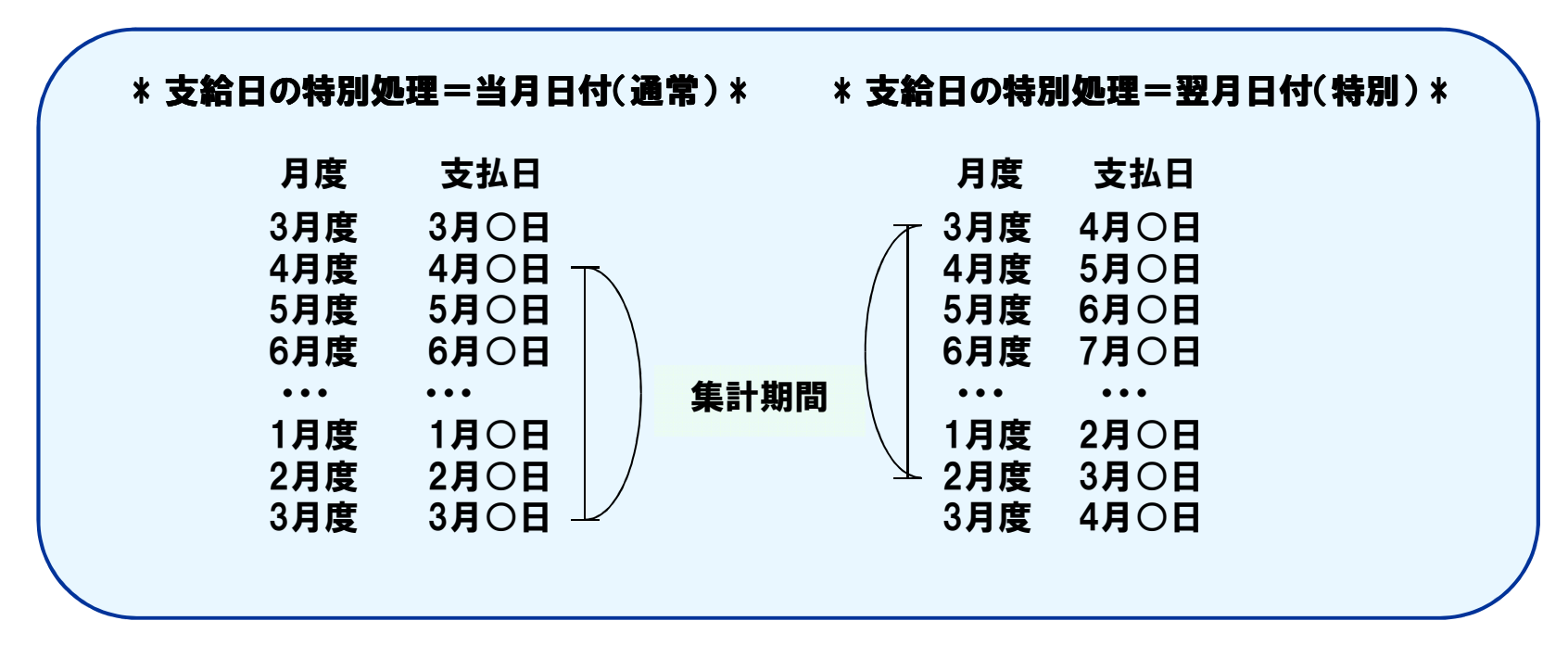

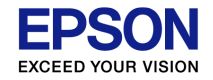

## 前年退職者分が集計されません。

#### A 前年退職者を当期データで削除しているためです。

⇒<2/2画面目>算定基礎賃金集計表に前年退職者分を加算して上書き 入力してください。

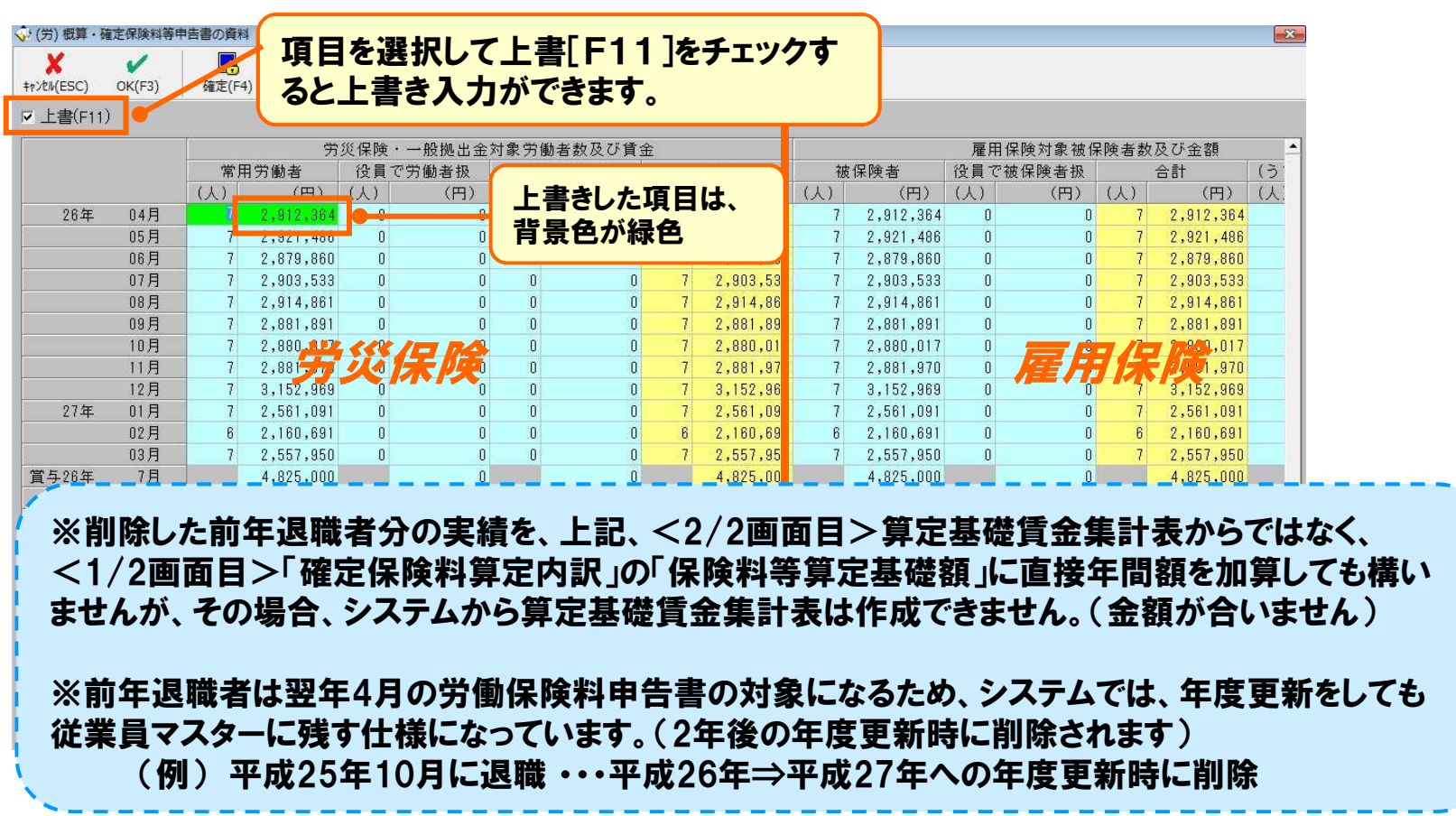

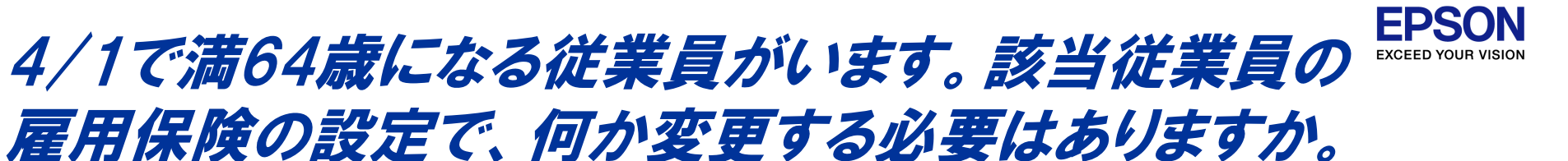

#### A 雇用保険の設定を「なし(高年齢)」に変更してください。

保険年度の初日(4月1日)において満64歳以上の高年齢労働者は、雇用保 険に係わる保険料が免除されます。

(ただし、短期雇用被保険者、日雇労働被保険者及び任意加入の高年齢者は 保険料免除の対象となりません。)

システムでは、該当従業員の雇用保険の設定を「なし(高年齢)」に変更する ことで、雇用保険の「免除対象高年齢被保険者」と判断されます。

| 従業員/変更     | Ĩ                                                                                                    |                                                       |                       |              |                                                                                     |
|------------|----------------------------------------------------------------------------------------------------|-------------------------------------------------------|-----------------------|--------------|-------------------------------------------------------------------------------------|
| キャンセル(ESC) | <mark>С</mark><br>ууу (F2) ОК (F3)                                                                        | <mark>%</mark><br>∿⊮7°(F1)                            |                       |              |                                                                                     |
| 従業員:<br>給与 | D1SE01     木村 敏明       健康保険     介護保険       「夏生年全保険       雇用保険       労災保険       所得税       時間外手当       勤怠控除 | あり<br>年齢判定計算<br>あり<br>なし(高年齢)<br>なし<br>あり<br>なし<br>なし | *<br>*<br>*<br>*<br>* | 基本情報給与・所得・家族 | 参考:<br>保険年度の途中で満64歳となった者<br>については、当該保険年度において<br>は高年齢労働者としての取扱はせず<br>翌年から免除の対象となります。 |

▼[従業員/個別入力] 画面の[給与・所得・家族] タブ

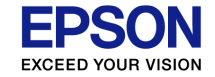

# 「賃金集計表」に関するよくあるお問い合わせ

#### 算定基礎賃金集計表に関するよくあるお問い合わせに ついて説明します。

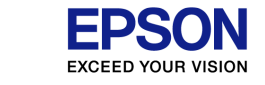

# 算定基礎賃金集計表の金額はどこから 集計されますか

### A 賃金台帳の支給金額のうち、課税対象が「課税」または「非課税」 の項目を集計します。(「課税(社保外)」、「非課税(社保外)」の項目は集計対象外)

#### ▼賃金台帳

|            | 2038 (AM/2024) | Hand Street | xcell(F12) | 67017     |            |             |           | _         |           |                   |              |         |         |         |                  |
|------------|----------------|-------------|------------|-----------|------------|-------------|-----------|-----------|-----------|-------------------|--------------|---------|---------|---------|------------------|
| ٤ <b>Ŗ</b> | 頁:01SE01 2     | 《村 赦明       |            | ] ③ 縮与    | の賞与 の      | 動意          | t'o月表示    | ロセ"の項目:   | 表示        |                   |              |         |         |         |                  |
|            |                | 前4月         | 前6月        | 前6月       | 前7月        | 前8月         | 前9月       | 前10月      | 前11月      | 前12月              | 1月           | 2月      | 3月      | 前予備月1   | 給与合計             |
|            | (支払日)          | (04/25)     | (05/25)    | (06/25)   | (07/25)    | (08/25)     | (09/25)   | (10/25)   | (11/25)   | (12/28)           | (01/25)      | (02/25) | (03/25) | (12/10) |                  |
|            | 基本給            | 560.000     | 560.000    | 560,000   | 560.000    | 590.000     | 560.000   | 568.000   | 560,000   | 560.000           | 320.00p      | 520,000 | 520,000 | 100.000 | 6.502.000        |
|            | 没職手当           | 500.000     | 500.000    | 500.000   | 500.000    | 500.000     | 500.000   | 500.000   | 500.000   | 500,000           | 500.000      | 500.000 | 500,000 | 500.000 | 8,50 0           |
| 支          | 住宅手当 🧧         | 40.000      | 40.00      |           | _          |             | _         | - 00      | 40,000    | 40.000            | 40,000       | 0       |         |         |                  |
| 30         | (通動手当(非)       | 20.000      | 20.00      | 前年4       | 月~前        | i年12月       | 1の余器      | 自は 🜼      | 20.000    | 20.000            | 20.000       | 1 0     | 管中其双    | 林佳今隹    |                  |
|            | 実総支給額          | 1.120.000   | 1,120,00   |           |            |             |           | 00        | 1,120,000 | 1,120,000         | 880.000      | 0 9     | 异化空心    | 正貝立未    | <b>(</b> ) () () |
|            | 総支給額           | 1.120.000   | 1.120.00   |           | 修止         | ぐさませ        | :h        | 00        | 1,120,000 | 1,120,000         | 880.000      |         |         |         |                  |
|            | 健康保険           | 27.641      | 27,64.     | 7575124   |            |             |           | 41        | 27.641    | 27,641            | 27,494       | 27,494  | 27,494  | 0       | 33               |
|            | 厚生年金保険         | 46,327      | 46.327     | 46,327    | 46,327     | 46,327      | 46,327    | 46,327    | 46,327    | 46,327            | 47,371       | 47,371  | 47,371  | 0       | 55 .056          |
|            | 社会保険合計         | 73.968      | 73,968     | 73,968    | 73,968     | 73.968      | 73.969    | 73.968    | 73,988    | 73,968            | 74,865       | 74,865  | 74,865  | 0       | 890.307          |
|            | 課税対案額          | 1.026.032   | 1.026.032  | 1,026,032 | 1,026,032  | 1.026.032   | 1.026.032 | 1.026.032 | 1,026,032 | 1,026,032         | 785.135      | 985.135 | 985,135 | 600.000 | 12.589,693       |
|            | 质得机            | 111.020     | 111.020    | 111,028   | 111.020    | 111,020     | 111.020   | 111.020   | 111,020   | 111,020           | 66,940       | 107,680 | 107,680 | 27,130  | 1.308.610        |
| 撎          | 住氏税            | 50.000      | 50         |           |            |             |           | = 1       |           |                   | 1            | 50,000  | 50.000  | 0       | 550.000          |
| Ph         | 版行植立           | 0           | 31         | 「招子項      | 日の設え       | E」−└埧       | 日の変見      | ミノ囲田      |           |                   | 4            | 0       | 0       | 0       | 170,000          |
|            | 別形行番           | 0           |            |           |            |             |           |           |           |                   |              | 0       | 0       | 0       | 16,000           |
|            | 料在陈朝           | 234.988     | 266 「項     | 目名・属      | 性———       |             |           |           |           |                   |              | 232.545 | 232,545 | 27.130  | 2.934.917        |
|            | (内)基本保険        | 14.691      | 1          | 1百日夕・     | <b>≣</b> ₿ | 超対象・        | 成業)       | 士安・ 百日    | の種粘・      | 5学 <i>类</i> 5万01: | ε <b>Ξ</b> · | 17,169  | 17,169  | 0       | 183,726          |
|            | (内)特定保険        | 9.440       |            | 項目台・      |            | <17LA 13号K・ | 733757    | 13%、 - 月日 | ●ノ作里未見・   | 2曲女父父母-           | ιΞ·          | 10.325  | 10,325  | 0       | 115.935          |
|            | (内)56護保険       | 3.510       |            | 宅手当       | 課税         |             | ▼ 対象外     | 、 ▼ 前月    | 金額 🔻      |                   | -            | 0       | 0       | 0       | 31,590           |
|            | 年末調望           | 0           |            |           |            |             |           |           |           |                   |              | 0       | 0       | 0       | -84,932          |
| 票          | 现至文結研          | 885,012     | 853        | 1.1 15    |            |             |           |           |           |                   |              | 847,455 | 847,455 | 572.870 | 10.700.151       |
| 0J         | · 查引文結額        | 885.012     | 853.012    | 0101012   | 0001016    | 000101      | 0001016   | 0001012   | 0001012   | 1101000           | 000.100      | 847,455 | 847,455 | 572,870 | 10,700,151       |
|            | (伏賽親族(人)       | 3           | 3          | 3         | 3          | 3           | 3         | 3         | 3         | 3                 | 2            | Z       | 2       | 3       |                  |

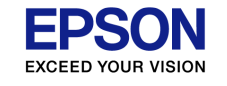

# 算定基礎賃金集計表の各欄への集計対象者を 教えてください。

### A 下表のとおりとなります。

| 📢 (労) 概算・確                               | 定保険料等中 | 申告書の資料   | \$ (2∕2)   |       | 1.61   |                            |                 |     |            |     |            |         |         |      |            | 23        |
|------------------------------------------|--------|----------|------------|-------|--------|----------------------------|-----------------|-----|------------|-----|------------|---------|---------|------|------------|-----------|
| X                                        | V      | <u>R</u> | ×          | 4 *** |        |                            | 8               |     |            |     |            |         |         |      |            |           |
| キャンセル(ESC)                               | OK(F3) | 確定(F4    | り 次へに      |       | 东奥     | (F12)                      | ∿⊮7°(F1)        |     |            |     |            |         |         |      |            |           |
| - 上書(F11)                                |        |          |            |       |        |                            |                 |     |            |     |            |         |         |      |            |           |
|                                          |        |          | 労          | 災保険・  | 一般拠出金第 | 対象労                        | 働者数及び賃          | 金   |            |     |            | 雇用      | 保険対象被例  | 呆険者数 | 収及び金額      |           |
|                                          |        | 常月       | 用労働者       | 役員で   | 労働者扱   | ₿°®                        | 時労働者            |     | 合計         | 初   | 8保険者       | 役員で     | 被保険者扱   |      | 合計         | (5)       |
|                                          |        | (人)      | (円)        | (人)   | (円)    | (人)                        | (円)             | (人) | (円)        | (人) | (円)        | (人)     | (円)     | (人)  | (円)        | (人)       |
| 26年                                      | 04月    | 7        | 2,912,364  | 0     | 0      | 0                          |                 | 7   | 2,912,364  | 7   | 2,912,364  | 0       | 0       | 7    | 2,912,364  |           |
|                                          | 05月    | 7        | 2,921,486  | 0     | 0      | 0                          |                 | 7   | 2,921,486  | 7   | 2,921,486  | 0       | 0       | 7    | 2,921,486  |           |
|                                          | 06月    | 7        | 2,879,860  | 0     | 0      | 0                          |                 | 7   | 2,879,860  | 7   | 2,879,860  | 0       | 0       | 7    | 2,879,860  |           |
|                                          | 07月    | 7        | , 303,533  | 0     | 2) 0   | 0                          | 3)              | 7   | 2,903,533  | 7   | 2,903,533  | 0       | 0       | 7    | 2,903,533  |           |
|                                          | 08月    | 7        | 914,861    | 0     | E o    | 0                          |                 | 7   | 2,914,861  | 7   | 2,914,861  | 0       | 0       | 7    | 2,914,861  |           |
|                                          | 09月    | 7        | 2,881,891  | 0     | 0      | 0                          |                 | 7   | 2,881,891  | 7   | 2,881,891  | 0       | 0       | 7    | 2,881,891  |           |
|                                          | 10月    | 7        | 2,880,017  | 0     | 0      | 0                          |                 | 7   | 2,880,017  | 7   | 2,880,017  | 0       | 0       | 7    | 2,880,017  |           |
|                                          | 11月    | 7        | 2,881,970  | 0     | 0      | 0                          |                 | 7   | 2,881,970  | 7   | 2,881,970  | 0       | 0       | 7    | 2,881,970  |           |
|                                          | 12月    | 7        | 3,152,969  | 0     | 0      | 0                          |                 | 7   | 3,152,969  | 7   | 3,152,969  | 0       | 0       | 7    | 3,152,969  |           |
| 27年                                      | 01月    | 7        | 2,561,091  | 0     | 0      | 0                          |                 | 7   | 2,561,091  | 7   | 2,561,091  | 0       | 0       | 7    | 2,561,091  |           |
|                                          | 02月    | 6        | 2,160,691  | 0     | 0      | 0                          |                 | 6   | 2,160,691  | 6   | 2,160,691  | 0       | 0       | 6    | 2,160,691  |           |
|                                          | 03月    | 7        | 2,557,950  | 0     | 0      | 0                          |                 | 7   | 2,557,950  | 7   | 2,557,950  | 0       | 0       | 7    | 2,557,950  |           |
| <b>堂</b> 与26年                            | 7月     |          | 4,825,000  |       | 0      |                            |                 |     | 4,825,000  |     | 4,825,000  |         | 0       |      | 4,825,000  |           |
| 26年                                      | 12月    |          | 4,825,000  |       | 0      |                            |                 |     | 4,825,000  |     | 4,825,000  |         | 0       |      | 4,825,000  |           |
|                                          |        |          | 0          |       | 0      |                            |                 |     | 0          |     | 0          |         | 0       |      | 0          | · · · · · |
| 年言                                       | †      | 83       | 43,258,683 | 0     | 0      | 0                          | 0               | 83  | 43,258,683 | 83  | 43,258,683 | 0       | 0       | 83   | 43,258,683 |           |
|                                          |        |          |            |       |        |                            | 由 <b>生</b> 妻。≠~ | 労   | 災保険分       |     |            | 雇用      | 1保険分    |      |            | <u> </u>  |
|                                          |        |          |            |       |        |                            | 甲古者へ転           | 合計の | 年計(千円)     | 合計の | )年計(千円)    | 高年齢の    | )年計(千円) | 差    | 引(千円)      | 合計        |
|                                          | 項      | 目        |            |       |        |                            |                 |     |            |     | 集計対象       | <b></b> |         |      |            |           |
| 常用労働                                     | 動者     |          |            |       | 「労災    | 保険                         | 食」ありで           | 23  | 以外         |     |            |         |         |      |            |           |
| と員でダ                                     | 労働者    | 扱い       | の者         |       | 「労災    | 「労災保険」ありで「役員区分」が役員である役職コード |                 |     |            |     |            |         |         |      |            |           |
| 臨時労働者 「労災保険」ありで「給与区分」が日給または時給、かつ「雇用保険」なし |        |          |            |       |        |                            |                 |     |            |     |            |         |         |      |            |           |

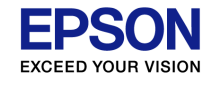

# 算定基礎賃金集計表の各欄への集計対象者を 教えてください。(続き)

#### A 下表のとおりとなります。

| <₽<br>•    | (労) 概算・       | 在定保険料等中        | 申告書の資料(        | 2/2)                |                                                                  |                    |                     |                           |                     |                       |              |            |               |                  |            |        |             |
|------------|---------------|----------------|----------------|---------------------|------------------------------------------------------------------|--------------------|---------------------|---------------------------|---------------------|-----------------------|--------------|------------|---------------|------------------|------------|--------|-------------|
| <b>+</b> 7 | メ<br>ンセル(ESC) | <b>O</b> K(F3) | <b>译</b> 记(F4) | ▶<br>次へ(F8]         | ) 印刷(F9)                                                         | Excel(             | (F12)               | <mark>8</mark><br>∿Ю°(F1) |                     |                       |              | 雇          | 甲條            | 険                |            |        |             |
|            | 上書(F11)       | )              |                |                     |                                                                  |                    |                     |                           |                     | _                     |              |            |               |                  |            |        |             |
|            |               |                | 災保険・-          | - 般拠出金:             | 対象労働者数                                                           | マ及び賃金              | ŧ                   |                           |                     | -                     | 雇用           | 用保険対象被(    | 呆険者数          | 及び金額             |            | -      |             |
|            |               |                | 役員で学           | 的働者报                | 臨時労働                                                             | 加者                 |                     | 合計                        |                     | 被保険者                  | 役員で          | で被保険者扱     |               | 合計               | (うち高年      | 5齢者分)  |             |
|            |               |                | (人)            | (円)                 | (人)                                                              | (円)                | (人)                 | (円                        | ) (人)               | (円)                   | (人)          | (円)        | (人)           | (円)              | (人)        | (円)    |             |
|            | 26年           | 04月            | 0              | 0                   | 0                                                                | 0                  | 7                   | 2,912,8                   | 16 <mark>4</mark> 7 | 2,912,364             | 0            | 0          | 7             | 2,912,364        | 0          | 0      |             |
|            |               | 05月            | 0              | 0                   | 0                                                                | 0                  | 7                   | 2,921,4                   | 188 7               | 2,921,486             | 0            | 0          | 7             | 2,921,486        | 0          | 0      |             |
| -          |               | 06月            | 0              | 0                   | 0                                                                | 0                  | 7                   | 2,879,8                   | 160 7               | 2,879,860             | 0            | 0          | 7             | 2,879,860        | 0          | 0      |             |
| -          |               | 07月            | 0              | 0                   | 0                                                                | 0                  | 7                   | 2,903,5                   | 33 7                | 2,803,533             | 0            | (5)        | 7             | 2,903,533        |            | 0      |             |
|            |               | 08月            | U              | U                   | U                                                                | U                  | 1                   | 2,914,8                   | 161 7               | 2014,861              | U            | <b>U</b>   | 1             | 2,914,861        | U          |        |             |
|            |               | 10.5           | 0              | 0                   | 0                                                                | U                  | 1                   | 2,881,8                   |                     | 2,881,891             | U            | U          | 1             | 2,881,891        | 0          | U      |             |
| -          |               | 11日            | 0              | 0                   | 0                                                                | 0                  | 7                   | 2,000,0                   |                     | 2,000,017             | 0            | 0          | 7             | 2,000,017        | 0          | 0      |             |
|            |               | 12日            | n n            | 0<br>0              | 0                                                                | 0<br>D             | 7                   | 3 152 0                   |                     | 3 152 969             | 0            | 0          | 7             | 3 152 969        | 0          | 0      |             |
| -          | 97年           | 01日            | 0              | 0                   | 0                                                                | 0                  | 7                   | 2.561.0                   | 191 7               | 2.561.091             | 0            | 0          | 7             | 2.561.091        | 0          | 0      |             |
|            | - 1 - T       | 02月            | n n            | ů.                  | 0<br>0                                                           | ů<br>N             | 6                   | 2,001,0                   | 91 F                | 2,160,691             | 0            | 0          | 6             | 2,160,691        | n n        | ů<br>N |             |
|            |               | 03月            | 0              | 0                   | 0                                                                | 0                  | 7                   | 2,557,9                   | 150 7               | 2,557,950             | 0            | 0          | 7             | 2,557,950        | 0          | 0      |             |
|            | *             | - 8            |                |                     |                                                                  | -                  | - 30                | 1 005 0                   |                     | 1.005.000             |              |            |               | 4 005 000        |            |        |             |
|            |               | 項目             |                |                     |                                                                  |                    |                     |                           |                     | 4                     | 集計           | 対象         |               |                  |            |        |             |
| 4被         | 保険者           | Š.             |                |                     | ・「役員                                                             | 区分                 | 」がそ                 | 2員で                       | ある役                 | は、職コード                | 以外           | で月々の       |               | 保険金              | 額>0<br>ないて | '溝6/1世 | 新いて         |
|            |               |                |                |                     | かつ「扉                                                             | 雇用保                | 」)。<br>、<br>険」      | が「なし                      |                     | 대학 - 11<br>사          | ж7г          | C H1       |               | ⊣ <i>₩</i> ΰΊ⊥¥⊂ | .0JV - C   | ううしょう  | <u>ж</u> мт |
| 5役         | と員で被保険者扱いの者   |                |                | ・「役員<br>・「役員<br>「雇用 | 区分<br>区分<br> 保険                                                  | 」が衫<br>」が衫<br>」」が「 | と員で、<br>と員で、<br>なし」 | ある役<br>ある役<br>以外          | 、職コード<br>、職コード      | で月 <sup>、</sup><br>で前 | 々の雇用<br>年4月1 | 引保険<br>日現イ | き金額>C<br>生におい | )<br>て満64        | 4歳以」       | Lかつ    |             |
| 6(3        | うち高年齢者分)      |                |                |                     | 前年4月1日現在において満64歳以上で「雇用保険」が「なし」以外。<br>  ただし、月々の雇用保険金額>0の場合は除外します。 |                    |                     |                           |                     |                       |              |            |               |                  |            |        |             |

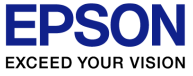

### 保険年度の途中で役員になったり、パート(臨時労働者)から 正社員(常用労働者)になった場合はどこの区分に集計されますか

A 算定基礎賃金集計表を<u>作成する時点</u>での情報(役職⊐-ト、給与 区分、雇用保険区分、労災保険区分)をもとに判定され、集計が 行われます。よって、保険年度の途中でこれらが変更になった場 合は算定基礎賃金集計表の修正が必要になります。

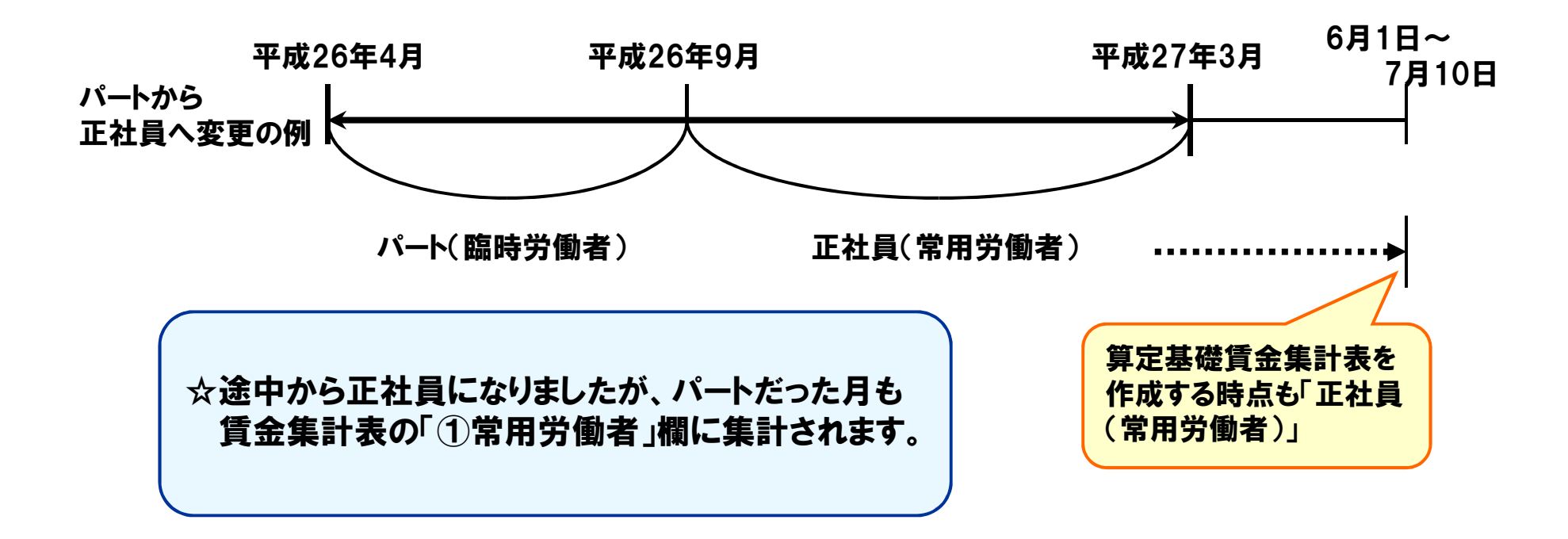

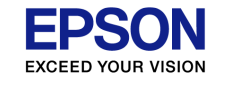

### 賃金集計表を出力すると、賞与3回目の支払年月に 「XX月他」と「他」の文字が表示されます

#### A システムでは賞与を年間4回支給できますが、賃金集計表の賞与 欄は3行なので、4回目の賞与がある場合は、3回目と4回目の 賞与を合算して「XX月他」と支払年月を印刷します。

| ONID             |                        | 亚出97年帝           | 0 2目                                        | 02月25日                     | $\sim$ | _ Z         | 分    |                 | 労 災 1                  | 保険       | ・一般拠出         |   |
|------------------|------------------------|------------------|---------------------------------------------|----------------------------|--------|-------------|------|-----------------|------------------------|----------|---------------|---|
| SAMPKA           | サンプル株式会社 (給与項目(拡張モト*)) | 平成27年度           | O 3月<br>O 4月                                | 03月25日<br>04月25日           | 月 況    |             | /    | ¢               | 常用労働者                  | ②<br>役員1 | к<br>で労働者扱いの者 |   |
| STAND<br>STANDKA | 標準データ<br>標準データ(拡張モード)  | 平成27年度<br>平成27年度 | O 5月<br>O 6月                                | 05月25日<br>06月25日<br>07月25日 | 2      | 6 年         | 4月   | Ŷ               | 2,799,364 <sup>8</sup> | 12       | 1,726,000     |   |
|                  |                        |                  | O 8月<br>O 9月                                | 08月25日<br>09月25日           |        |             | 5月   | 7               | 2,820,674              | 2        | 1,726,000     |   |
|                  |                        |                  | O 1 0月<br>O 1 1月<br>O 1 2月                  | 10月25日<br>11月25日<br>12月25日 |        |             | 6月   | 7               | 2,766,860              | 2        | 1,726,000     |   |
|                  |                        |                  | <ul> <li>○ 予備月・</li> <li>○ 予備月 :</li> </ul> | 1                          |        |             | 7月   | 7               | 2,796,627              | 2        | 1,726,000     |   |
|                  |                        | (                | <ul> <li>○ 予備月</li> <li>○ 賞与 1 回</li> </ul> |                            |        |             | 8月   | 7               | 2,809,986              | 2        | 1,726,000     |   |
|                  |                        |                  | <ul> <li>○賞与20</li> <li>○賞与30</li> </ul>    |                            |        |             | 9月   | 7               | 2,768,891              | 2        | 1,726,000     |   |
|                  |                        |                  | 0 頁与 4 년                                    |                            |        |             | 10月  | 7               | 2,767,017              | 2        | 1,726,000     |   |
|                  |                        |                  | <                                           | <b>1</b>                   |        |             | 11月  | 7               | 700 970                |          |               |   |
|                  |                        |                  |                                             |                            |        |             | 賞与こう | 3回<br>され<br>メ E | 目と4回目<br>るため、支         | が-<br>給全 | -行に<br>手月     | し |
|                  |                        |                  |                                             |                            |        | ~           |      | ~~.             |                        |          |               |   |
|                  |                        |                  |                                             |                            | 賞 与    | 26 <b>年</b> | 7月   | A               | 5,450,000              | 2        | 2,000,000     |   |
|                  |                        |                  |                                             |                            |        | 26 <b>年</b> | 10月  | 7               | 5,450,000              | 2        | 2,000,000     |   |
|                  |                        |                  |                                             |                            |        | 26 <b>年</b> | 12月他 | 14              | 10,900,000             | 4        | 4,000,000     |   |

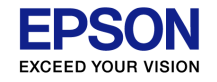

### 賃金集計表を出力すると、「XX年4月~8月」と 賞与が期間集計で表示されます

#### A「複数締日」の機能を使用しているデータで、各回の賞与支払月 が締日パターンごとに異なる場合、賞与は期間集計して表示さ れます。

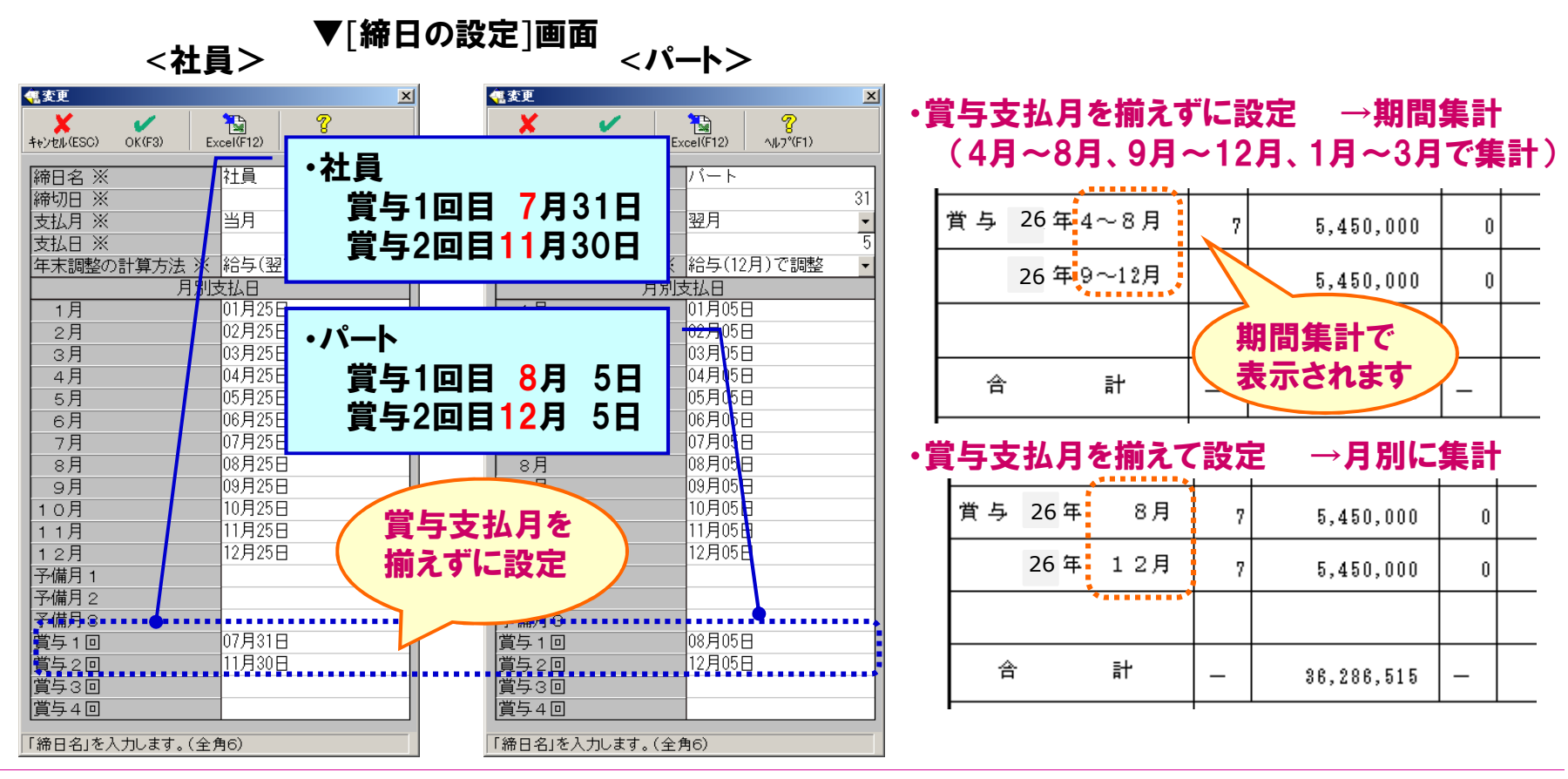

(C) EPSON SALES JAPAN CORPORATION , All rights reserved.2015